# OUMAN

## 3G-MOD3

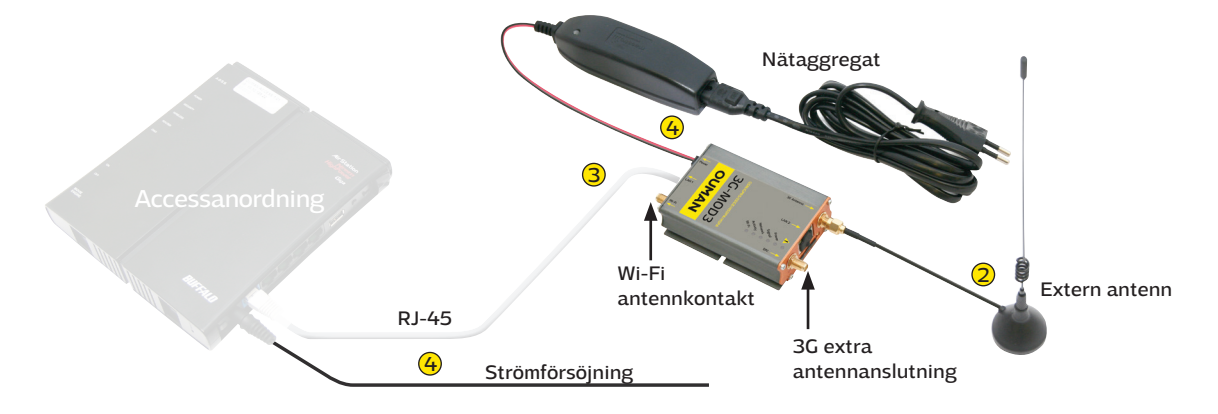

Ouman 3G-MOD3 är ett 3G-modem som kan användas för att skapa ett mobilt nätverk i lokaler där andra anslutningsmöjligheter saknas. Anslutningen kräver ett SIM-kort för datatrafik (helst med obegränsad data roaming, PIN-kodförfrågan måste vara avstängd). Produktpaketet innehåller ett 3G-modem, nätaggregat och en antenn.

För att skapa en säker anslutning över internet krävs även tjänsten Ouman Access samt en Ouman Accesskompatibel terminal som Oulink, Ouflex A eller en extern Access-utrustning. För mer information om Ouman Access besök ouman.se/dokument.

Installation och uppstart:

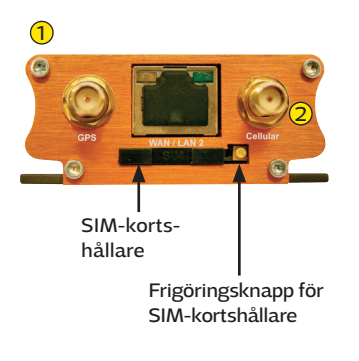

För att använda 3G-MOD3 krävs det att operatörsspecifika inställningar ställs in. För rätt datatrafikinställningar, var vänlig kontakta din egen tjänsteleverantör. För att ändra anslutningsinställningar, se instruktionerna på s. 2-4.

- 1 Sätt i SIM-kortet i 3G-MOD3 (see bifogad bild). Kortet måste vara ett mini-SIM (25 mm x 15 mm). Tryck på frigöringsknappen med t.ex. en penna.
- 2 Anslut den externa antennen till 3G-MOD3s antennanslutning. Undvik att placera antennen för nära tjocka betongväggar. I krävande förhållanden, placera antennen så högt som möjligt eller nära ett fönster.
- 3 Med hjälp av RJ-45-kabeln, anslut LAN1-porten på 3G-MOD3 till Access-kompatibla anordningens internet / WAN-anslutning. Kabeln måste vara CAT-5E eller mer.
- Anslut nätaggregatet till 3G-MOD3s och vägguttag (ström på). Systemet är nu redo att användas. Se till att din dator är ordentligt säker när du anslutit din dator till 3G-MOD3.

#### Modemets signallampor:

| Indikatorlampa   |   | Status för indikatorlampa                                | Funktionsbeskrivning                                                                                     |
|------------------|---|----------------------------------------------------------|----------------------------------------------------------------------------------------------------|
| <u> </u>         | • | Lysande rött ljus                                        | Hårdvarufel (Obs! När modemet är anslutet till strömmen, slås lampan på                                  |
|                  |   | Blinkande rött ljus                                      | Mjukvarufel                                                                                              |
| Strömförsörjning | • | Lysande grönt<br>Inget ljus                              | Modem anslutet till strömkälla<br>Modem inte anslutet till strömkälla                                    |
| Signal           |   | Lysande gult ljus<br>Blinkande gult ljus<br>Inget ljus   | Mottagning OK<br>Mottagning svag<br>Ingen mottagning                                                     |
| Nätverk          | • | Lysande gult ljus<br>Blinkande gult ljus<br>Inget ljus   | SIM-kort på plats<br>Anordningen har registrerats till radionätverket<br>Inget SIM-kort på plats         |
| Aktivitet        |   | Lysande gult ljus<br>Blinkande gult ljus<br>Inget ljus   | Mobildatatjänsten ansluten<br>Nätverket skickar och tar emot mobildata<br>Mobildatatjänsten ej aktiverad |
| Wi-Fi            |   | Lysande blått ljus<br>Blinkande blått ljus<br>Inget ljus | Wi-Fi-nätverk aktiverat<br>Wi-Fi skickar och tar emot data<br>Wi-Fi ej aktiverat                         |

### Byta anslutningsinställningar:

Om du har köpt en Ouman 3G-anslutning är modemet redo att användas direkt (Sonera, Elisa och DNAmobilprenumerationer). Om du använder en annan operatörs prenumeration, kan APN-adressen behöva ändras. I fabriksinställningarna är modemets APN "internet". Kolla din egen operatörs APN-adress och byt om nödvändigt (se sektion 4 i manualen). Andra modeminställningar kan normalt förbli som de är. Om fabriksinställningarn av någon anleddning är förlorade, kan de återställas genom att följa instruktionerna nedan.

- 1. För att återställa modemet till fabriksinställningar, tryck på RESET-knappen i slutet på anordningen med t.ex. en penna. Modemet måste vara påslaget.
- 2. DHCP måste vara aktiverat. Om du har anslutit 3G-MOD3 till din dator genom att använda en RJ-45-kabel, öppna din webbläsare och gå till adressen **192.168.1.1.** 3G-MOD3 hanteringssida öppnas. Skriv **admin** i användarnamnfältet, sen **admin** i lösenordsfältet och klicka på **"login"**.

| <ol> <li>I toppmenyn, välj System → System</li> </ol>                                                                                                    | Letter     Adestre     Athon/zation Required     User and management     Passed     Image: Cogn       |
|----------------------------------------------------------------------------------------------------|----------------------------------------------------------------------------------------------------|
| Maestro       Ouck Setup       State       State | <image/> <image/> <image/> <image/> <text><text><text><text><text></text></text></text></text></text> |

#### 4. Gå till System → Administration

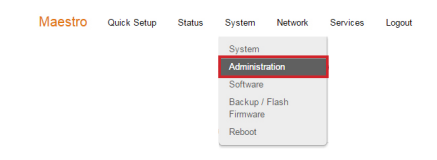

Under **Dropbear Instance**, ändra gränssnittet till **"lan"**. Bläddra ner till slutet på sidan och klicka på **Save & Apply.** 

| Ĵ                            |                            | 0                                             | <u></u>                                                | ૺૺૺૢૺ                                 | E2       | 00 Series | maestro              |        |
|------------------------------|----------------------------|-----------------------------------------------|--------------------------------------------------------|---------------------------------------|----------|-----------|----------------------|--------|
| Maestro                      | Quick Setup                | Status                                        | System                                                 | Network                               | Services | Logout    |                      |        |
| Router Pa<br>Changes the adm | ASSWORD<br>inistrator pass | word for acc                                  | cessing the de                                         | wice                                  |          |           |                      |        |
|                              | Password                   |                                               |                                                        |                                       | 8        |           |                      |        |
|                              | Confirmation               |                                               |                                                        |                                       | 2        |           |                      |        |
| Dropbear In                  | stance                     |                                               |                                                        |                                       |          |           |                      | Delete |
|                              | Interface                  | □ 3g:                                         | 12.                                                    |                                       |          |           |                      |        |
|                              |                            |                                               |                                                        |                                       |          |           |                      |        |
|                              |                            | Ian:                                          | 2                                                      | 2                                     |          |           |                      |        |
|                              |                            | Ian:     ope                                  | nvpn:                                                  | 2                                     |          |           |                      |        |
|                              |                            | Ian:     ope     ope     ppts     war         | nvpn:                                                  | 2                                     |          |           |                      |        |
|                              |                            | Ian:     ope     ope     ppts     war     war | nvpn:<br>p: %<br>n: #<br>an: (no interfai              | 2<br>Ces attached)                    |          |           | Save & Apply Save Ro | set    |
|                              |                            | Ian:     ope     ppty     war     war     uns | nvpn:<br>p: %<br>n: %<br>an: (no interfau<br>specified | n n n n n n n n n n n n n n n n n n n |          | þ         | Save & Apply Save Re | set    |

#### 5. Gå till Network → Interfaces.

| Quick Setup | Status      | System             | Network                   | Services                                                                                                    | Logout                                                                                                    |
|-------------|-------------|--------------------|---------------------------|----------------------------------------------------------------------------------------------------|----------------------------------------------------------------------------------------------------|
|             |             |                    | Interfaces                | 1                                                                                                    | 1                                                                                                    |
|             |             |                    | Load Bala                 | incing                                                                                                    |                                                                                                    |
|             |             |                    | Wifi                      |                                                                                                    |                                                                                                    |
|             |             |                    | DHCP and DNS              |                                                                                                    |                                                                                                    |
|             |             |                    | Hostnames                 |                                                                                                    |                                                                                                    |
|             |             |                    | Static Ror                | utes                                                                                                    |                                                                                                    |
|             |             |                    | Diagnosti                 | cs                                                                                                    |                                                                                                    |
|             |             |                    | Firewall                  |                                                                                                    |                                                                                                    |
|             | Quick Setup | Quick Setup Status | Quick Setup Status System | Ouick Setup Status System Network<br>Interface<br>Uod Bab<br>With<br>DirCP an<br>Hostnam<br>Static Ro<br>Diagnosti<br>Firevall | Ouick Setup Status System Network Services<br>Interface<br>Load Balancing<br>Wifi<br>DHCP and DNS<br>Hostnames<br>Static Routes<br>Diagnostics<br>Firevall |

Välj 3G-fliken, klicka på APN-fältet och ange "Internet". Om din operatör använder en annan adress, skriv in den adressen i fältet. Spara genom att klicka på **Save & Apply**.

| indebulo i                          | HICK SOUD                          | Status                  | System                         | Network                        | Services                             | Logout                                                | AUTO REFRESH ON                                    |
|-------------------------------------|------------------------------------|-------------------------|--------------------------------|--------------------------------|--------------------------------------|-------------------------------------------------------|----------------------------------------------------|
| 3G WAN                              | PPTP                               | LAN                     | WWAN                           | OPENVPN                        |                                      |                                                       |                                                    |
| Interfaces                          | - 3G                               |                         |                                |                                |                                      |                                                       |                                                    |
| On this page you network interfaces | can configure t                    | he network<br>spaces. Y | k interfaces.<br>ou can also i | You can bridg<br>use VLAN not: | e several interfa<br>ation INTERFACE | ces by ticking the "bridge<br>.VLANNR (e.g.: eth0.1). | e interfaces" field and enter the names of several |
|                                     |                                    |                         |                                |                                |                                      | C.2.                                                  |                                                    |
| Common Co                           | nfiguratio                         | 1                       |                                |                                |                                      |                                                       |                                                    |
| General Setup                       | Advanced                           | Settings                | Firewall                       | Settings                       |                                      |                                                       |                                                    |
|                                     | Status                             |                         |                                |                                |                                      | RX: 0.00 B (0 Pkts.)                                  |                                                    |
|                                     |                                    |                         |                                | 39-39                          |                                      | TX: 0.00 B (0 Pkts.)                                  |                                                    |
|                                     | Protocol                           | UMTS/C                  | SPRS                           |                                |                                      |                                                       |                                                    |
|                                     |                                    |                         |                                |                                |                                      |                                                       |                                                    |
| <pre>c</pre>                        | Service Type                       | UMTS/G                  | SPRS                           | •                              |                                      |                                                       |                                                    |
|                                     |                                    |                         |                                |                                |                                      |                                                       |                                                    |
|                                     | APN                                | internet                |                                |                                |                                      |                                                       |                                                    |
|                                     | APN<br>PIN                         | internet                |                                |                                | l<br>I                               |                                                       |                                                    |
|                                     | APN<br>PIN                         | internet                |                                |                                | <br> <br>                            |                                                       |                                                    |
|                                     | APN<br>PIN<br>Username             |                         |                                |                                | ]                                    |                                                       |                                                    |
|                                     | APN<br>PIN<br>Username<br>Password |                         |                                |                                | <br> <br> <br>                       |                                                       |                                                    |
| ×                                   | APN<br>PIN<br>Username<br>Password |                         |                                |                                |                                      |                                                       |                                                    |

6. AN-fliken och sedan Physical Settings.

Under Gränssnittsurvalet, klicka på **Custom Interface** och lämna namnfältet blankt. Spara genom att klicka på **Save & Apply**. En varning kommer upp på skärmen, men den kan du ignorera.

| 3G WAN PPTP                                                      |                               | System Net                                 | work Services Lo                                                                                          | gout                                         |                                   | AUTO REFRESH ON |  |  |  |
|------------------------------------------------------------------|-------------------------------|--------------------------------------------|----------------------------------------------------------------------------------------------------|----------------------------------------------|-----------------------------------|-----------------|--|--|--|
| So was rein                                                      | LAN                           | WWAN OPEN                                  | IVPN                                                                                                    |                                              |                                   |                 |  |  |  |
| Interfaces - WAN                                                 | N                             |                                            |                                                                                                    |                                              |                                   |                 |  |  |  |
| On this page you can configure<br>network interfaces separated b | e the network<br>v spaces. Yo | interfaces. You car<br>ou can also use VLA | bridge several interfaces b<br>N notation INTERFACE.VL                                                    | y ticking the "bridge<br>ANNR (e.g.: eth0.1) | interfaces" field and enter the n | ames of several |  |  |  |
|                                                                  | ,                             |                                            |                                                                                                    | (a)                                          |                                   |                 |  |  |  |
| Common Configuration                                             | on                            |                                            | -                                                                                                    |                                              |                                   |                 |  |  |  |
| General Setup Advance                                            | ed Settings                   | Physical Setting                           | s Firewall Settings                                                                                       |                                              |                                   |                 |  |  |  |
| Bridge interfaces                                                |                               | creates a brid                             | lge over specified interface                                                                              | s)                                           |                                   |                 |  |  |  |
| Interface                                                        | 0                             | 2 Ethernet Switch: "eth0"                  |                                                                                                    |                                              |                                   |                 |  |  |  |
| 0                                                                |                               | WLAN Interface: "eth0.1" (lan)             |                                                                                                    |                                              |                                   |                 |  |  |  |
|                                                                  | 0                             | S- ADVIA ILIGI                             |                                                                                                    | m VLAN Interface: "eth0.2" (wan)             |                                   |                 |  |  |  |
|                                                                  | 0                             | E VLAN Inter                               | ace: "eth0.2" (wan)                                                                                       |                                              |                                   |                 |  |  |  |
|                                                                  | 0                             | Ethernet Ad                                | ace: "eth0.2" ( <mark>wan)</mark><br>apter: "gretap0"                                                     |                                              |                                   |                 |  |  |  |
|                                                                  | 0 0 0                         | Ethernet Ad                                | ace: "eth0.2" ( <mark>wan)</mark><br>apter: "gretap0"<br>apter: "tun0" ( <mark>openvpn</mark> )           |                                              |                                   |                 |  |  |  |
|                                                                  | 0000                          | Ethernet Ad                                | ace: "eth0.2" (wan)<br>apter: "gretap0"<br>apter: "tun0" (openvpn)<br>twork: Unknown "Maestro B           | 200" (lan)                                   |                                   |                 |  |  |  |
|                                                                  | 0000                          | Ethernet Ad<br>Wireless Ne                 | ace: "eth0.2" (wan)<br>apter: "gretap0"<br>apter: "tun0" (openvpn)<br>twork: Unknown "Maestro E<br>rface: | 200" (lan)                                   |                                   |                 |  |  |  |
|                                                                  | 0<br>0<br>0<br>0              | VLAN Interf                                | ace: "eth0.2" (wan)<br>apter: "gretap0"<br>apter: "tun0" (openvpn)<br>twork: Unknown "Maestro E<br>rface: | 200" (lan)                                   |                                   |                 |  |  |  |

7. Välj LAN-fliken och sedan **Physical Settings.** 

Välj Gränssnitt och aktivera VLAN Interface): "eth0.2". Även VLAN Interface: "eth0.1" måste vara aktivt. Spara genom att klicka på Save & Apply (Spara & Verkställ).

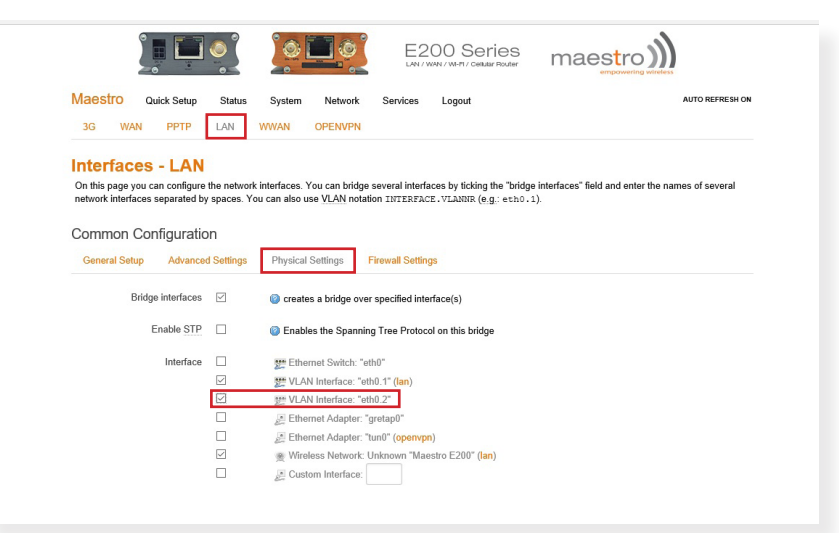

#### 8. Gå till Network → Wi-Fi.

| Maestro          | Quick Setup                                | Status                                  | System                     | Network    | Services | Logout    |               |
|------------------|--------------------------------------------|-----------------------------------------|----------------------------|------------|----------|-----------|---------------|
|                  |                                            |                                         |                            | Interfaces | 3        |           |               |
|                  |                                            |                                         |                            | Load Bala  | ancing   |           |               |
|                  |                                            |                                         |                            | Wifi       |          |           |               |
|                  |                                            |                                         |                            | DHCP an    | d DNS    |           |               |
|                  |                                            |                                         |                            | Hostnam    | es       |           |               |
|                  |                                            |                                         |                            | Static Ro  | utes     |           |               |
|                  |                                            |                                         |                            | Diagnosti  | cs       |           |               |
| Valj Ec          | lit.                                       |                                         |                            | Firewall   |          |           |               |
| Wireless 0       | Overview                                   |                                         |                            |            |          |           |               |
| 9                | Generic MAC80211<br>Channel: 11 (2.462 GHz | 802.11bgn (rad<br>)   Bitrate: ? Mbit/s | lio0)                      |            |          | 👩 Scan    | 🎦 Add         |
|                  | on BSSID: Maestr<br>COMP)                  | o E200   Mode: Ma<br>E 9A-00 2A-43   En | ster<br>cryption: mixed WP | A/WPA2 PSK | Disable  | Edit this | Remove Remove |
| Associate        | d Stations                                 |                                         |                            |            |          |           |               |
| \$5ID            | MAC-Address                                | IPv4-Add                                | ves                        | Signal     | Noise R  | X Rate    | TX Rate       |
| No information o | waliable                                   |                                         |                            |            |          |           |               |

I fönstret som öppnas, gå till trådlöst nätverksstatus och klicka "**Disable**" . Spara genom att klicka på **Save & Apply.** 

- Välj fliken Advanced Settings. Under Country Code, välj SE-Sverige. Spara genom att klicka på Save & Apply.
- 10. För att avsluta, klicka på "Logout" .

E200 Series maestro) Maestro Quick Setup Status System Network radio0: Master "Maestro E200" Wireless Network: Master "Maestro E200" (wlan0) inguration section covers physical settings of the radio hardware such as channel, transmit power or antenna selection which are shared ess networks (if the radio hardware is multi-SSID capable). Per network settings like encryption or operation mode are grouped in the Inte Device Configuration al Setup Adv Mode: Master | SSID: Maestro E200 BSSID: A4AE:9A.00 2A4:31 Encryption: mixed WPA/WPA2 PSK (CC Channel: 112 (426 CHz) 11 X-Power:20 dBm Signal: 0 dBm | Noise: 0 dBm Birrate: 0.0 MbWis | Country: 00 Status Wireless network is enabled 🛛 🙆 Disable Channel 11 (2.462 GHz) Transmit Power 20 dBm (100 mW) . @ dBm Interface Configuration General Setup Wireless Security MAC-Filter Mode Access Point • Save & Apply Save Reset ESSID Maestro E200 ° 🗖 🍈 E200 Series - 🔲 🔕 maestro)) Maestro Quick Setup Status System Network Services Logout radio0: Master "Maestro E200" Wireless Network: Master "Maestro E200" (wlan0) The Device Configuration section covers physical settings of the radio hardware such as channel, transmit power or anterna selection which are shared an all defined wrieless networks (if the radio hardware is multi-SSID capable). Per network settings like encryption or operation mode are grouped in the *interfic Configuration*. Device Configuration General Setup Advanced Settings Band 2.4GHz (802.11g+n) HT mode (802.11n) 20MHz • untry Code FI - Finlar Fragmentation Threshold RTS/CTS Threshold Interface Configuration General Setup Wireless Se GF Save & Apply Save Reset

För att aktivera Wi-Fi-anslutningen, ändra statusen för det trådlösa nätverket till **"Aktivera"** under objekt 8. Spara genom att klicka på **Spara & Verkställ.** Om Wi-Fi är aktiverat rekommenderar vi att byta namn på Wi-Fi-nätverket och även lösenordet. Nätverkets namn anges under **Allmänna inställningar** i ESSID-fältet. Standardvärdet är Maestro E200. För att ändra lösenordet, gå till **Trådlös Säkerhet**, klicka på Nyckeln och ange det nya lösenordet. Spara genom att klicka på **Spara & Verkställ.** 

Mode

## Operatörernas APN-adresser (se s. 3, fas 4)

OBS! Operatörernas anslutningsinställningar kan ha ändrats efter att de här instruktionerna skrevs. Om anslutningen inte fungerar med de angivna APN-inställningarna, kontrollera de giltiga inställningarna från din egen operatör.

| SWEDEN   |                     | FINLAND            | FINLAND             |  |  |  |  |
|----------|---------------------|--------------------|---------------------|--|--|--|--|
| Operatör | APN                 | Operatör           | APN                 |  |  |  |  |
| Telia    | online.telia.se     | DNA                | internet            |  |  |  |  |
| Tele2    | internet.tele2.se   | Elisa              | internet            |  |  |  |  |
| Telenor  | services.telenor.se | Saunalahti         | internet.saunalahti |  |  |  |  |
| Tre      | data.tre.se         | Saunalahti Prepaid | internet            |  |  |  |  |
|          |                     | Sonera             | internet            |  |  |  |  |
|          |                     | Tele Finland       | internet            |  |  |  |  |
|          |                     | Welho              | internet.welho.fi   |  |  |  |  |

OUMAN OY Voimatie 6, FI-90440 Kempele Tel. +358 424 8401 Fax +358 8 815 5060 Ouman AB Kungsporten 4E SE-42750 Billdal Tel. +46 31 93 91 70

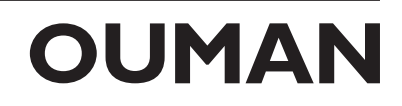